# You've got this

Making healthy simpler Your member website

# You've got healthy handled with your new Aetna® member website

Log into the member website from AetnaRetireePlans.com and manage your benefits.

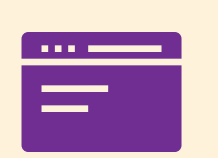

Clean, simple screen

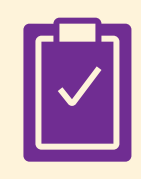

Easy claims walk-through

Money saving tools

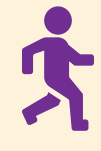

Fitness and wellness perks

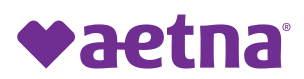

**AetnaRetireePlans.com** 1069001-01-01 (4/22)

# Features that get you where you need to go

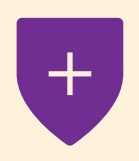

### **Find Care**

- Find walk-in clinics
- Change your doctor
- See past activity

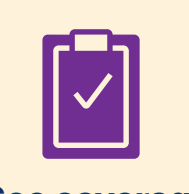

# See coverage and costs

- Get coverage details
- See out-of-pocket costs
- Read doctor reviews

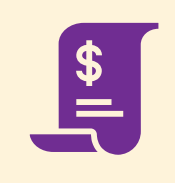

#### **Manage claims**

- View and sort claims
- Get a claim breakdown

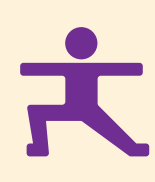

## **Stay healthy**

- Take a health assessment
- Try health coaching
- Start a wellness program
- Get treatment options
- Save on gyms, vision and more

# **Registering for an online account**

We've provided step-by-step instructions to guide you through registering for an account on your member website.

Before you begin, you'll need to gather the following information:

- Your first and last name as it appears on your member ID card
- Your date of birth
- Your home zip code
- Your member ID number listed on your ID card, welcome letter or Explanation of Benefits (EOB)
- Your phone number
- Your email address (optional)

View the next page for step-by-step instructions for registering your online account.

| <b>♥aetna</b>                                                                                                    | Medicare PPC                                                                                   |
|----------------------------------------------------------------------------------------------------|------------------------------------------------------------------------------------------------|
| HRP Plan Name                                                                                                    |                                                                                                |
| PLAN# XXX-EG00000000X                                                                                                    |                                                                                                |
| ID 101XXXXXXXXX                                                                                                    |                                                                                                |
| NAME SAMPLE SAMPLETON                                                                                                    | l                                                                                              |
| BIN 610502 PCN PARTBAET                                                                                                    |                                                                                                |
| ISSUER (80840)                                                                                                    | PCP \$ XX                                                                                      |
| PCP/Office Name:                                                                                                    | ER\$ XX                                                                                        |
| Dr. Sample                                                                                                    | HO\$XX/A                                                                                       |
| 333-333-3333                                                                                                    | SP\$ XX                                                                                        |
| Printed on: xx/xx/xxxx                                                                                                    | HXXXX-PBP                                                                                      |
|                                                                                                    | INCOUCH BI                                                                                     |
|                                                                                                    |                                                                                                |
| aetnaretire                                                                                                    | eplans.com                                                                                     |
| aetnaretire<br>Customer Service                                                                                                    | eplans.com<br>1-8xx-xxx-xxxx                                                                   |
| aetnaretire<br>Customer Service<br>24 Hour Nurse Line                                                                                                    | eplans.com<br>1-8xx-xxx-xxxx<br>1-8xx-xxx-xxxx                                                 |
| aetnaretire<br>Customer Service<br>24 Hour Nurse Line<br>Provider Services                                                                                                    | eplans.com<br>1-8xx-xxx-xxxx<br>1-8xx-xxx-xxxx<br>1-8xx-xxx-xxxx                               |
| aetnaretired<br>Customer Service<br>24 Hour Nurse Line<br>Provider Services<br>TDD/TTY                                                                                                    | eplans.com<br>1-8xx-xxx-xxxx<br>1-8xx-xxx-xxxx<br>1-8xx-xxx-xxxx<br>711                        |
| aetnaretire<br>Customer Service<br>24 Hour Nurse Line<br>Provider Services<br>TDD/TTY<br>Send claims to:                                                                                                    | eplans.com<br>1-8xx-xxx-xxxx<br>1-8xx-xxx-xxxx<br>1-8xx-xxx-xxxx<br>711                        |
| aetnaretired<br>Customer Service<br>24 Hour Nurse Line<br>Provider Services<br>TDD/TTY<br>Send claims to:<br>Aetna Medicare                                                                                    | eplans.com<br>1-8xx-xxx-xxxx<br>1-8xx-xxx-xxxx<br>1-8xx-xxx-xxxx<br>711                        |
| aetnaretirer<br>Customer Service<br>24 Hour Nurse Line<br>Provider Services<br>TDD/TTY<br>Send claims to:<br>Aetna Medicare<br>PO Box 981106<br>El Paso 1X 79998-1106                                          | eplans.com<br>1-8xx-xxx-xxxx<br>1-8xx-xxx-xxxx<br>1-8xx-xxx-xxxx<br>711                        |
| aetnaretire<br>Customer Service<br>24 Hour Nurse Line<br>Provider Services<br>TDD/TTY<br>Send claims to:<br>Aetna Medicare<br>PO Box 981106<br>El Paso, TX 79998-1106<br>This card does not                    | eplans.com<br>1-8xx-xxx-xxxx<br>1-8xx-xxx-xxxx<br>1-8xx-xxx-xxxx<br>711<br>guarantee coverage. |
| aetnaretire<br>Customer Service<br>24 Hour Nurse Line<br>Provider Services<br>TDD/TTY<br>Send claims to:<br>Aetna Medicare<br>PO Box 981106<br>EI Paso, TX 79998-1106<br>This card does not<br>Paver ID# 60054 | eplans.com<br>1-8xx-xxx-xxxx<br>1-8xx-xxx-xxxx<br>1-8xx-xxx-xxxx<br>711<br>guarantee coverage. |

# **Questions?**

Just call Aetna<sup>®</sup> Member Services at the number on your member ID card. For technical support with your online account, call **1-800-225-3375 (TTY: 711)**. We're happy to help!

# How to register

Go to AetnaRetireePlans.com or scan this QR code with your smartphone camera.

Select Login and Medicare Advantage at the top of the homepage.

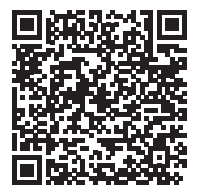

If you're not already registered for an online account, select Register my MA/MAPD under the **"Medicare Advantage (MA/MAPD)"** section

# You can create an account in four easy steps

#### Step 1 – Personal info

You'll be asked to provide your member ID number. This can be found on your member ID card, welcome letter or any EOB we sent to you.

Note: Medicare members must register using their Aetna® ID number to register for an account.

#### 2 Step 2 – Validate identity

We'll send you a security code to validate your identity. You can choose how to receive the code, whether it's by text, phone call or email.

If there is no phone number or email listed, you can select "Add" to add your preferred code delivery. You'll also be asked to review our Aetna Security Code – Terms and Conditions.

#### Step 3 – Create account

You can create your account with a unique username and password.

*Note:* Fields labeled with a red asterisk are required. Providing your email isn't required but providing your email can:

- Help recover your account if a username or password is forgotten
- · Receive member website updates, such as new claims
- · Receive information about new programs and services

#### Step 4 – Terms and conditions

To finalize your account registration, please review our terms and conditions.

#### You've successfully created your online account!

You can now explore your account, website features and set up your notification preferences.

This information is not a complete description of benefits. Call **1-XXX-XXXX (TTY: 711)** for more information. See Evidence of Coverage for a complete description of plan benefits, exclusions, limitations and conditions of coverage. Plan features and availability may vary by service area.

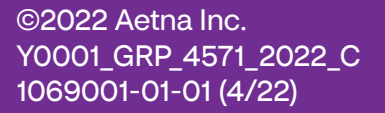

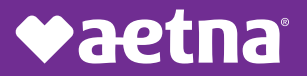